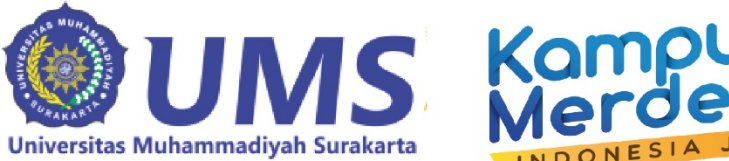

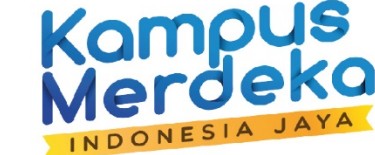

# MANUALBOOK SISTEM MBKM UMS

Universitas Muhammadiyah Surakarta mymbkm.ums.ac.id

# **PANDUAN MAHASISWA**

## 1. LOGIN

Membuka halaman web <u>https://mymbkm.ums.ac.id</u> untuk masuk ke aplikasi. Kemudian pilih sign in menggunakan UMS CAS. Masukkan NIM dan password pada kolom yang tersedia,

| Username                                                                   | <b>UMS</b> Login            |
|----------------------------------------------------------------------------|-----------------------------|
| Password                                                                   | Masukkan UniID dan Password |
|                                                                            | UniID/NIM                   |
| Not a member? Signup now masuk menggunakan<br>Or Get Started Using UMS CAS | Password                    |
| G UMS CAS                                                                  | Login                       |

#### 2. DASHBOARD

Apabila login berhasil, maka mahasiswa akan masuk ke menu dashboard. Dashboard berisi informasi ketentuan umum kegiatan MBKM dan informasi terkait MBKM. Mahasiswa akan melihat identitas diri di sebelah kanan atas halaman dashboard.

| 盘 мүмвкм ≡     | 7                                                                                | $\langle$                          | Assalamua, *um, *<br>1200190027                                                                                                    |
|----------------|----------------------------------------------------------------------------------|------------------------------------|----------------------------------------------------------------------------------------------------|
| Menu Mahasiswa | Promote Supreme 199-19                                                           | lde                                | ntitas mahasiswa                                                                                                    |
|                | Prosedur umum kegiatan MBKM                                                      |                                    |                                                                                                    |
| Menu           | Pendaftaran<br>Awal D Verifikasi Prodi D Me<br>Prodi Prodi                       | endaftar<br>çiatan ke<br>elenggara | Informasi mengenai alur<br>kegiatan MBKM                                                                                                    |
|                | Pembuatan<br>laporan/Output<br>kegiatan MBKM                                     | unjukan<br>Dosen<br>hbimbing       | , in the second second se |
|                | Penilaian De Konversi/<br>Pengakuan SKS De Pelaporan ke<br>PDDikti De St         | elesai                             |                                                                                                    |
|                | ✓ Berita Pengumuman MBKM Pilih menu Daftar Program untuk mendaftar kegiatan MBKM | Pengum<br>informa                  | uman kegiatan MBKM atau<br>si terkait mahasiswa yang                                                                                                    |
|                | Universitas Muhammadiyah Surakarta myMBKM                                        | // © 2021                          |                                                                                                    |

#### 3. PENDAFTARAN PROGRAM

Menu **Daftar MBKM** akan memperlihatkan kegiatan MBKM berdasarkan kategori project.

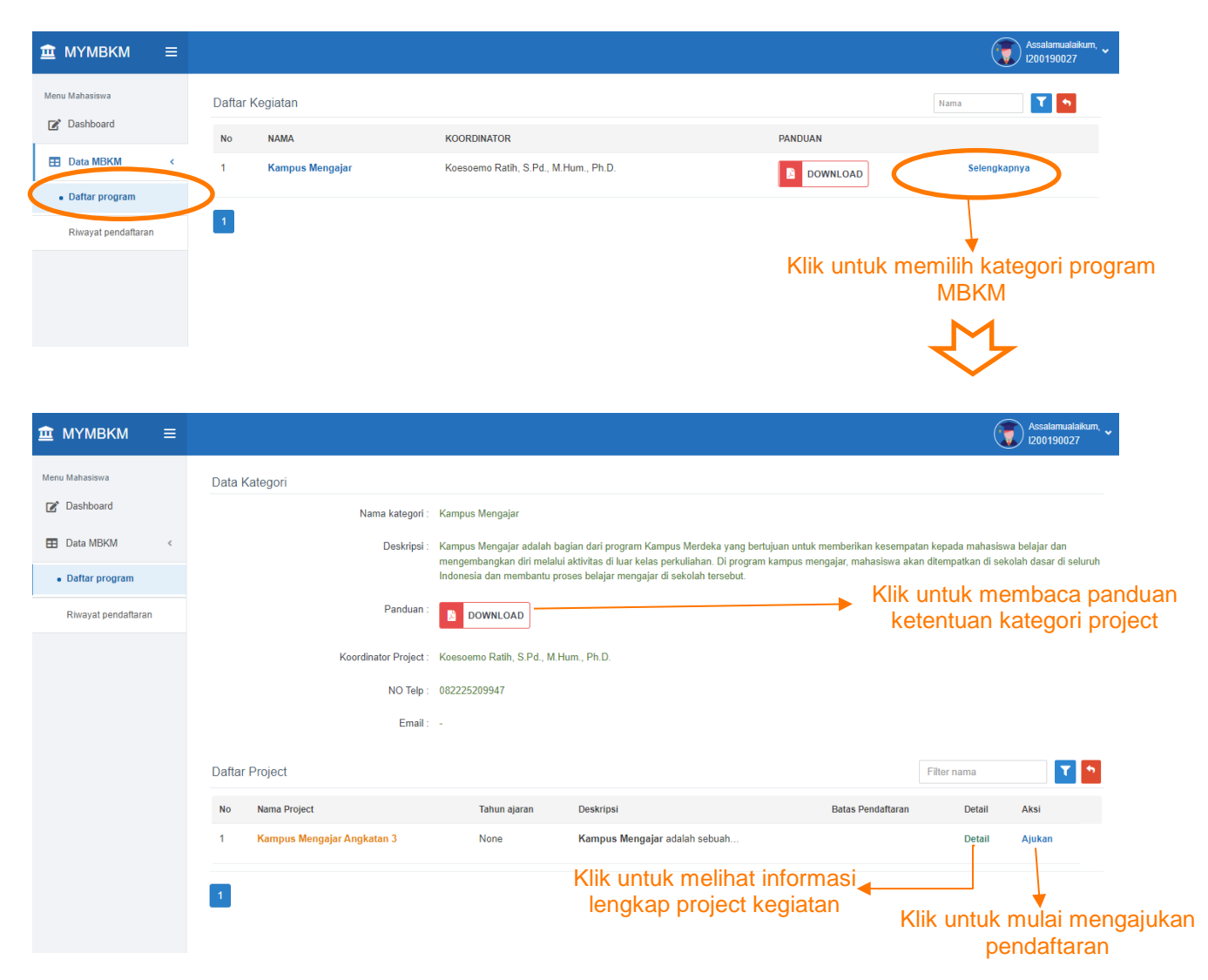

Mahasiswa memilih tombol **Detail** untuk dapat melihat informasi mengenai project kegiatan MBKM misal dalam hal ini 'Kampus Mengajar Angkatan 3'.

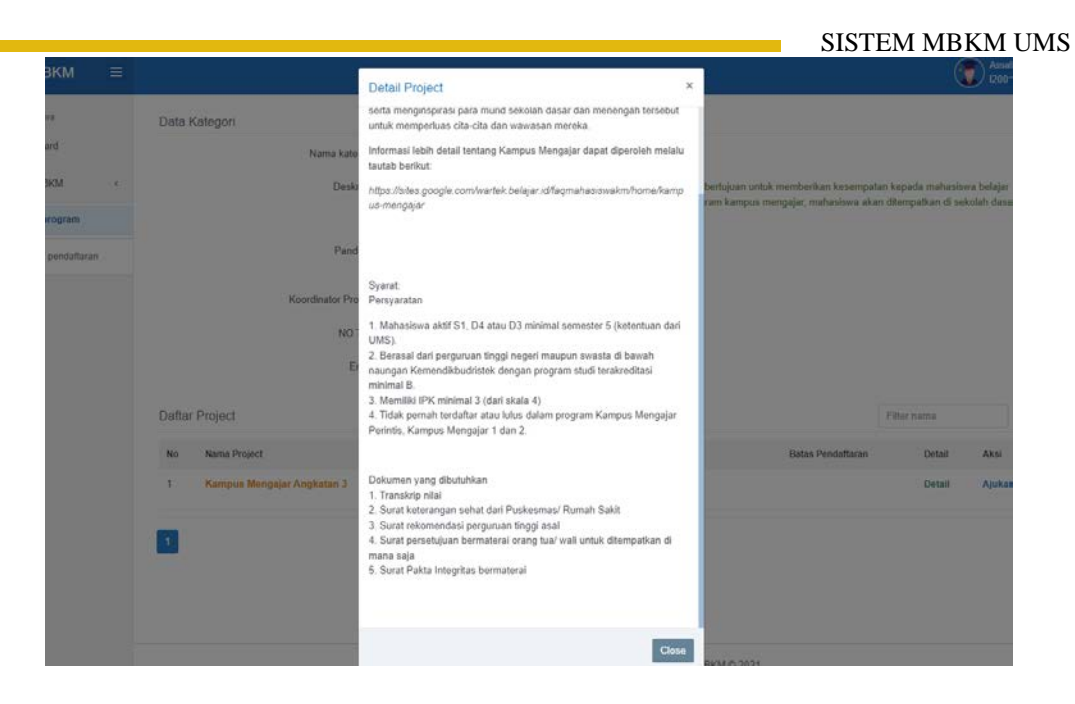

Mahasiswa memilih tombol **ajukan** maka akan diminta untuk memberikan pernyataan persetujuan.

| 📝 Dashboard         | Data Program Detail Mahasiswa                                                                                                 |
|---------------------|----------------------------------------------------------------------------------------------------|
| Data MBKM <         | Nama Kegiatan : Kampus Mengajar Angkatan 3 Nama : NAUFAL PUTRA PRATAMA                                                        |
| Daftar program      | Kategori : Kampus Mengajar Nim : L200190027                                                                                   |
| Riwayat pendaftaran | Tahun ajaran : 2021 - 2022 No HP : 089679314102                                                                               |
|                     | Tanggal Mulai : 26 November 2021 Prodi : Program Studi Teknik Informatika                                                     |
|                     | Tanggal Berakhir : 10 Desember 2021 Fakultas : Fakultas Komunikasi dan Informatika                                            |
|                     | IPK : 3.54                                                                                                    |
|                     |                                                                                                    |
|                     | C Form rekomendasi                                                                                                    |
|                     | Surat Pernyataan<br>Bahwa saya menyatakan akan mengikuti kegiatan ini sampai selesai dengan pemantauan oleh kaprodi<br>Setuju |
|                     |                                                                                                    |
|                     | Kembali         Reset         Simpan         Checklist sebagai set           mengikuti serangkai                              |
|                     | Klik simpan untuk<br>mengakhiri kegiatan                                                                                      |

#### 4. RIWAYAT PENDAFTARAN

Pengajuan yang telah dilakukan dapat dilihat pada menu Riwayat Pendaftaran. Kegiatan selanjutnya adalah menunggu surat rekomendasi universitas melalui validasi Ketua program studi.

|                     |       |                            |                 |        |           |             | SIST             | TEM MBKM                  | I UMS                            |
|---------------------|-------|----------------------------|-----------------|--------|-----------|-------------|------------------|---------------------------|----------------------------------|
| ₫ МҮМВКМ ≡          |       |                            |                 |        |           |             |                  |                           | Assalamualaikum, ¥<br>I200190027 |
| Menu Mahasiswa      | data  | was created successfully   | Pengajuan per   | ndafta | aran ber  | hasil       |                  |                           | ×                                |
| Data MBKM           | Dafta | r Progam                   |                 |        |           |             |                  | Filter nama               | <b>T</b>                         |
| Daftar program      | No    | Nama Project               | Kategori        | TA     | Tgl mulai | Tgl selesai | Detail           | Status                    | Logbook                          |
| Daitai piogram      | 1     | Kampus Mengajar Angkatan 3 | Kampus Mengajar | 2021   |           |             | Cek              | Menunggu Disetujui        | -                                |
| Riwayat pendaftaran | 1     |                            |                 |        |           | Statu       | is ajua<br>dalam | n mahasisv<br>periksa kap | va (masih<br>prodi)              |

Apabila ajuan mahasiswa telah divalidasi oleh kaprodi maka status akan berubah menjadi disetujui dan mahasiswa dapat mendownload surat rekomendasi universitas.

|                                                                           |        |                                                                                                    |                       |                           |                        |                |                   | (                    | Assalamualaikum, 🗸<br>I200190027 |
|---------------------------------------------------------------------------|--------|----------------------------------------------------------------------------------------------------|-----------------------|---------------------------|------------------------|----------------|-------------------|----------------------|----------------------------------|
| Menu Mahasiswa                                                            | Daftar | r Progam                                                                                                    |                       |                           |                        |                |                   | Filter nama          | <b>T</b>                         |
| Data MBKM <                                                               | No     | Nama Project                                                                                                    | Kategori              | TA 2024                   | Tgl mulai              | Tgl selesai    | Detail            | Status               | Logbook                          |
| Daftar program                                                            |        | Kampus mengajar Angkatan S                                                                                                 | Kampus wengajar       | 2021                      |                        | /              | Lek               | Disetujui            | Logbook                          |
| Riwayat pendaftaran                                                       |        |                                                                                                    | Klik <b>c</b><br>۶    | <b>ek</b> unti<br>ajuan p | ık meliha<br>endaftara | t detail<br>an |                   |                      |                                  |
|                                                                           |        |                                                                                                    | ~                     | $\bigvee$                 | -                      | Status<br>d    | s ajuar<br>alam p | n mahas<br>beriksa k | iswa (masih<br>caprodi)          |
| а мүмвкм ≡                                                                |        |                                                                                                    |                       |                           |                        |                |                   | (•                   |                                  |
|                                                                           |        |                                                                                                    |                       |                           |                        |                |                   |                      | Assalamualaikum,<br>1200190027   |
| Menu Mahasiswa                                                            |        |                                                                                                    |                       |                           |                        |                |                   |                      | Assalamualaikum, View 1200190027 |
| Menu Mahasiswa                                                            | 1. De  | ətail Program                                                                                                    |                       | 2.                        | Status Pengaju         | an             |                   |                      | Assalamualalkum, ¥<br>1200190027 |
| Menu Mahasiswa                                                            | 1. De  | etail Program<br>Nama Kegiatan : Kampus Menga                                                                              | jar Angkatan 3        | 2.                        | Status Pengaju:        | an             | Disetujui         | i                    | Assalamualakkum, v               |
| Menu Mahasiswa C Dashboard Data MBKM < Daftar program Riwayat pendaftaran | 1. De  | etail Program<br>Nama Kegiatan : Kampus Menga<br>Kategori : Kampus Menga<br>Kurun Pelaksanaan : 2021 - 2022                | jar Angkatan 3<br>jar | 2.                        | Status Pengaju         | an<br>B D      | Disetujui         | mendasi              | Assalamualakkum, v               |
| Menu Mahasiswa  Dashboard  Data MBKM  C  Riwayat pendaftaran              | 1. De  | etail Program<br>Nama Kegiatan : Kampus Menga<br>Kategori : Kampus Menga<br>Kurun Pelaksanaan : 2021 - 2022<br>Tgl Mulai : | jar Angkatan 3<br>jar | 2.                        | Status Pengaju         | an<br>(C) D    | Disetujui         | i<br>mendasi         | Assalamualakkum v                |

# 5. MENDAFTAR KE MITRA MBKM

Mahasiswa dapat menggunakan surat rekomendasi tersebut untuk mendaftar ke Kampus Merdeka atau Mitra MBKM. Selanjutnya mahasiswa harus mengunggah surat pernyataan diterima di Mitra (*Letter of Acceptance*). Apabila dalam waktu 1 bulan tidak mengunggah LoA sejak diterbitkannya surat rekomendasi, maka status berubah menjadi ditolak atau tidak aktif mengikuti kegiatan MBKM.

|                            | IBKM         |         |           |           |              |            |                                                                                              |           |           |         | Assalamualaiko<br>1200190027  |
|----------------------------|--------------|---------|-----------|-----------|--------------|------------|----------------------------------------------------------------------------------------------|-----------|-----------|---------|-------------------------------|
| Menu Mahasis               | swa          |         |           |           |              |            |                                                                                              |           |           |         |                               |
| Z Dashbo                   | oard         |         | 1. De     | tail Prog | ram          |            |                                                                                              |           |           | 2. Stat | tus Pengajuan                 |
| 🖽 Data M                   | IBKM         | ٢       |           | Nar       | ma Kegiatan  | Kampus M   | lengajar Ang                                                                                 | atan 3    |           |         | Disetujui                     |
| Daftar p                   | program      |         |           |           | Kategori     | Kampus N   | lengajar                                                                                     |           |           |         | Download Rekomendasi          |
| <ul> <li>Riwaya</li> </ul> | at pendaftar | ran     |           | Kurun F   | Pelaksanaan  | 2021 - 202 | 22                                                                                           |           |           |         |                               |
|                            |              |         |           |           | Tgl Mulai    |            |                                                                                              |           |           |         |                               |
|                            |              |         |           |           | Tgl Berakhir |            |                                                                                              |           |           |         |                               |
|                            |              |         | 3. Up     | load LO   | A            |            |                                                                                              |           |           | 4. Ung  | ıgah nilai mitra / sertifikat |
|                            |              |         | Linio     | ad        |              |            |                                                                                              | _         |           | Lipioa  | a l                           |
|                            |              |         | opio      |           |              |            |                                                                                              |           |           | opioa   | <u> </u>                      |
|                            |              |         |           |           |              |            |                                                                                              | Unggah    | Surat ke  | teran   | gan diterima di Mitra,        |
|                            |              |         |           |           |              |            |                                                                                              |           | misal K   | ampu    | us Merdeka                    |
| D                          | )okum        | en Lo   | A*        |           |              |            |                                                                                              |           |           |         |                               |
|                            | doc c        | ontoh   | ı loa.pd  | f         |              |            |                                                                                              |           | Browse    |         | Document LoA dari Mitra       |
| D                          | okumer       | n berfo | rmat *.pd | f         |              |            |                                                                                              |           |           |         |                               |
| Т                          | angga        | l mula  | ai*       |           |              |            |                                                                                              |           |           |         |                               |
|                            | 14/12        | 2/2021  | 1         |           |              |            |                                                                                              |           |           |         |                               |
|                            |              |         | Dese      | mber      | 2021         |            |                                                                                              |           |           |         | Masukkan tanggal mulai        |
|                            | Mg           | Sn      | SI        | Rb        | Km           | Jm         | Sb                                                                                           |           |           |         | dan tanggal selesai           |
|                            | 28           | 29      | 30        | 1         | 2            | 3          | 4                                                                                            |           |           |         |                               |
|                            | 12           | 13      | 14        | 15        | 16           | 17         | 18                                                                                           |           |           |         |                               |
|                            | 19           | 20      | 21        | 22        | 23           | 24         | 25                                                                                           |           |           |         |                               |
|                            | 26           | 27      | 28        | 29        | 30           | 31         | 1                                                                                            |           |           |         |                               |
|                            | 2            | 3       | 4         | 5         | 6            | 7          | 8                                                                                            |           |           |         |                               |
| Dok                        | umen         | LoA*    |           |           | L            | J          |                                                                                              |           |           |         |                               |
| do                         | oc con       | toh lo  | a.pdf     |           |              |            |                                                                                              |           | Browse    |         |                               |
| Doku                       | men be       | erforma | it *.pdf  |           |              |            |                                                                                              |           |           |         |                               |
| Tang                       | ggal m       | nulai*  |           |           |              |            |                                                                                              |           |           |         |                               |
| 14                         | /12/20       | )21     |           |           |              |            |                                                                                              |           |           |         |                               |
| Silaka                     | an diinp     | out den | gan tang  | gal and   | la memu      | ılai prog  | ram                                                                                          |           |           | 1       |                               |
| Tang                       | ggal s       | elesa   | i*        |           |              |            |                                                                                              |           |           |         |                               |
| 31                         | /07/20       | )22     |           |           |              |            |                                                                                              |           |           |         |                               |
|                            | an diinp     | ut den  | gan tang  | gal sel   | esai prog    | gram       |                                                                                              |           |           |         | successfully                  |
| Silaka                     |              |         |           |           |              |            |                                                                                              |           |           |         |                               |
| Silaka                     | atal         | Sim     | pan       |           |              |            | <lik si<="" td=""><td>mpan unti</td><td>uk akhiri</td><td>2</td><td>Daftar Progam</td></lik> | mpan unti | uk akhiri | 2       | Daftar Progam                 |

# 6. AKTIF MELAKUKAN KEGIATAN MBKM

Unggahan LoA mahasiswa akan diperiksa kembali oleh Kaprodi dan selanjutnya akan diinformasikan mengenai konversi Mata Kuliah dan dosen pembimbing MBKM. Mahasiswa dinyatakan aktif melakukan kegiatan MBKM setelah mendapatkan Dosen Pembimbing. Kegiatan pengisian log book dilakukan tiap minggu.

| 🟛 мүмвкм 🛛 =        |                                    |                                               |              |              |
|---------------------|------------------------------------|-----------------------------------------------|--------------|--------------|
| Menu Mahasiawa      | 1. Detail Program                  |                                               |              |              |
| Doftar program      | Nama Kegiatan :<br>Kulegori        | Kampus Mengajar Angkatan 3<br>Kampus Mengajar |              |              |
| Riwayat pendaftaran | Kurun Pelaksanaan :<br>Tgi Mulai : | 2021 - 2022<br>14 Desember 2021               |              |              |
|                     | Tgi Berakhir                       | 31 Juli 2022                                  |              |              |
|                     | Sudah upload<br>Pembimbing         | : Diah Priyawati, S.T., M Eng                 | Download LoA |              |
|                     | Konversi                           | 8 <b>-</b>                                    | Informasi    | Dosen Pembir |

Mahasiswa wajib mengisi log book setiap minggu dan mendeskripsikan kegiatan MBKM yang dilakukan selama di Mitra. Hal ini sebagai bahan penilaian dan monitoring kegiatan MBKM.

| 🏛 мүмвкм 🛛 🚍        |                                          |              | Tgi mulai*Tgi se                     | iesar                    |
|---------------------|------------------------------------------|--------------|--------------------------------------|--------------------------|
| Menu Mahasiswa      |                                          |              | 14/12/2021 18/1                      | 2/2021                   |
| C Dastboard         | Dobil Drogram                            |              | Kegiatan                             |                          |
| D company           | Detail Program                           |              | Perkenalan Diri dan Mitra            | -                        |
| 🖽 Data MBKM 🤞       | Nama Kegiatan Kampus Mengajar Angkatan 3 |              | Deskripsi                            |                          |
| Daftar program      | Kategori : Kampus Mengajar               |              | B Z U   25 55   ⊕ ⊕ (                | k ± ± ≡ = =   χ, βSunder |
| Riwayat pendattaran | Pelaksanaan : 2021 - 2022                |              | Keglatan dimulai di hari senin tangg | al 14 bla bla bla        |
|                     |                                          |              | kami melakukan perkenalan singka     | it bla bla               |
|                     | Tgl Mutai : 14 Desember 2021             |              |                                      |                          |
|                     | Tgl Berakhir 31 Juli 2022                |              |                                      |                          |
|                     |                                          |              |                                      |                          |
|                     | Input Weekly Logbook                     |              |                                      |                          |
|                     | No Waktu Keglatan                        |              | body p                               |                          |
|                     |                                          |              | Lampiran                             |                          |
|                     | Klik untuk mon                           |              | contoh taporan mingguan mahasi       | swa.docx Browse          |
|                     | Klik untuk men                           | ambankan log | Dokumen berformat * pdf              |                          |
|                     | Kembali Add togbook ->                   | ngguan       | Batal Simpan                         |                          |
|                     |                                          |              |                                      | Universitas Muhammadiv   |

|                     | Detail Frogram.                                         |                                       | SIS                                         | TEM MBK                   | IM UMS                              |
|---------------------|---------------------------------------------------------|---------------------------------------|---------------------------------------------|---------------------------|-------------------------------------|
| Dattar program      | Nama Kegiatan : Kampus Mengajar Angkatan 3              |                                       |                                             |                           |                                     |
| Riwayat pendaftaran | Kategori : Kampus Mengajar<br>Pelaksanaan : 2021 - 2022 |                                       |                                             |                           |                                     |
|                     | Tgl Mulai : 14 Desember 2021                            |                                       |                                             |                           |                                     |
|                     | r gi Beraknin - 31 Juli 2022                            |                                       |                                             |                           |                                     |
|                     | Input Weekly Logbook                                    |                                       | Filter nama pr                              | ogram                     |                                     |
|                     | No Waktu 1 14 Desember 2021 - 18 Desember 2021          | Kegiatan<br>Perkenalan Diri dan Mitra | Deskripsi<br>Kegiatan dimulai di hari senin | Lempiran<br>Lihat lapiran | Riwayat log book<br>selama kegiatan |
|                     |                                                         |                                       |                                             |                           |                                     |
|                     | Kembali Add logbook                                     |                                       |                                             |                           |                                     |

### 7. UNGGAH NILAI/SERTIFIKAT DARI MITRA

Mahasiswa yang telah menyelesaikan kegiatan MBKM akan mendapatkan nilai atau sertifikat dari mitra yang menyatakan bahwa telah mengikuti kegiatan sesuai program MBKM yang dipilih. Mahasiswa dapat mengunggah nilai/sertifikat dari mitra tersebut pada sistem.

| 3. Upload LC    | A | Klik upload untuk unggah file                         |            |                      |
|-----------------|---|-------------------------------------------------------|------------|----------------------|
|                 | = |                                                       |            |                      |
| /lenu Mahasiswa |   | pilih file nilai/sertifikat                           | dari mitra |                      |
| 田 Data MBKM     | ¢ | contoh nilai-sertifikat mitra.pdf Browse Batal Simpan |            | successfully         |
|                 |   | Akhiri dengan klik Simpan                             |            | Unggah file berhasil |

Status mahasiswa akan berubah menjadi lulus setelah pengolahan nilai oleh Dosen Pembimbing selesai.

| 🟛 мүмвкм           | ≡  |       |                            |                 |      |                  |              |             | (T) A  | ssalamualaikum, 🗸<br>100190027 |
|--------------------|----|-------|----------------------------|-----------------|------|------------------|--------------|-------------|--------|--------------------------------|
| Menu Mahasiswa     |    | Dafta | ır Progam                  |                 |      |                  |              | Filter nama |        | <b>T</b>                       |
| E Dashboard        |    | No    | Nama Project               | Kategori        | TA   | Tgl mulai        | Tgl selesai  | Detail      | Status | Logbook                        |
| Data MBKM          | ٠. | 1     | Kampus Mengajar Angkatan 3 | Kampus Mengajar | 2021 | 14 Desember 2021 | 31 Juli 2022 | Cek         | Lulus  | Logbook                        |
| Daftar program     |    | 1     |                            |                 |      |                  |              |             |        |                                |
| Riwayat pendaftara | n  |       |                            |                 |      |                  |              |             |        |                                |
| 8. LOGOU           | Т  |       |                            |                 |      |                  |              |             |        |                                |

Mahasiswa dapat memilih logout untuk keluar dari sistem

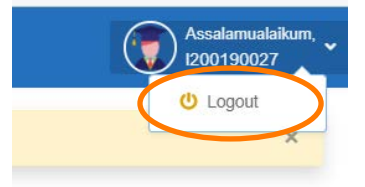